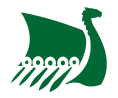

#### @

# Adhérer via MonClub sur internet

Pour adhérer à une des sections de l'AS Rouen Université Club via Internet, rendez-vous sur la plateforme asrouenuc.monclub.app.

#### 1. Choix de la formule

Vous pouvez appliquer des filtres pour vous y retrouver plus facilement (ex. section ESCALADE). Une fois la formule sélectionnée, cliquez sur choisir.

|                                   |                                                                                                    | • 6 =              |
|-----------------------------------|----------------------------------------------------------------------------------------------------|--------------------|
| A                                 | Association Sportive Rouen Université Club                                                                                        |                    |
| ditario 1     Chaix de la formule | Étape 1 : Choix de la formule<br>Utilised les filtres paur treavert la fatmale de votre choix                                     |                    |
| Authentification                  | ESCALADE * Apr                                                                                                    | *                  |
| (Twee)<br>Profil onfant           | Lieur                                                                                                    |                    |
| it teres e<br>Responsable légal   | ESCALADE (12/18 ans - ASRUC Training (Mr-St-Algean)<br>À partir de 2555                                                           | Ф снови            |
| Formulaire d'inscription          | Dute de 680x1 Dete de fin<br>01/04/2022 06/04/2823                                                                                | 54900<br>2022/2023 |
| Options                           | ESCALADE   Cannet 18 sésnes libre - Centre Spertif du Bois (M1-S1-Algnan<br>À partir de 786                                       | 0 0+0.68           |
| auquel c                          | as une modale vous invitera                                                                                                    | à entrer un        |
| mot de p<br>section.              |                                                                                                    | mis par votr       |
| Pour c                            | ane 1 : Choix de la formule<br>L'accès à la formule est restrein<br>ommencer votre inscription, veuillez saisir le coc<br>ormule. | mis par votro<br>t |

Vous avez maintenant accès au détail de la formule d'adhésion et vous pouvez sélectionner un ou plusieurs créneaux en fonction de la formule d'adhésion. Une fois le créneau sélectionné, cliquez sur Choisir.

| ESCALADE   12/18 ans -<br>(Mt-St-Aignan)             | ESCALADE   12/18 ans - ASRUC Training À partir de<br>(Mt-St-Aignan) 295€ |         |
|------------------------------------------------------|--------------------------------------------------------------------------|---------|
|                                                      |                                                                          |         |
| <b>Description</b><br>Cours d'escalade pour les enfa | nts de 12 à 18 ans.                                                      |         |
| Détails                                              |                                                                          |         |
| Âge<br>Places disponibles<br>Date de début           | 12-18 ans<br>NC<br>01/09/2022                                            |         |
| Choisissez 1 créneau(x)                              |                                                                          | •       |
| ANNULER                                              |                                                                          | CHOISIR |

### 2. Authentification

Procédez à la création de votre profil en renseignant les différents demandés.

| Chaix de la form            | Étape 2 : Authentification                                                                         |
|-----------------------------|----------------------------------------------------------------------------------------------------|
| Authentification            | JAN DEJA UN COMPTE<br>JANDERE UN ENTRET - AL MARCENE (MARUN)                                       |
| Profil enfant               | Pour commences, vesifiles of down twiste ion<br>interventions do nanowashin Moral forests, amount. |
| EtaPE 4<br>Responsable ling | patient, etc. ) dans in formulation                                                                |
| Enerts<br>Formulaise dinas  | Princes du responsable Mgal * D                                                                    |
| e frets                     | More da responsable Mgal * D                                                                       |
| traver                      | Gene * •                                                                                           |
| Documenta                   | Date de restaurres du responsable Mari 🐘 🛱                                                         |

## 3. Profil Enfant

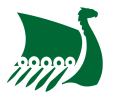

**Pour l'inscription d'un enfant**, sélectionner le profil enfant ou alors créer en un en remplissant les informations demandées.

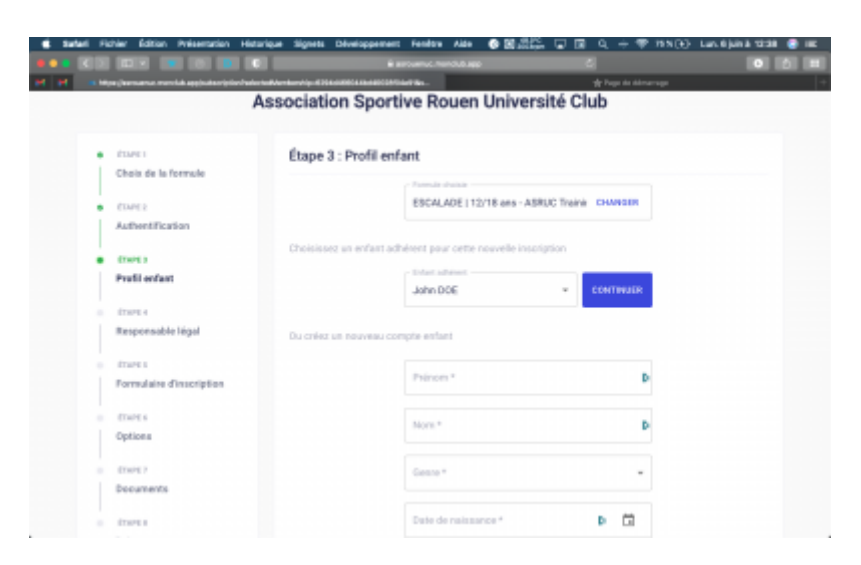

#### 4. Responsable légal

Saisissez ensuite les responsables légaux de l'enfant ainsi que la personne autorisée à venir chercher l'enfant si celui-ci n'est pas autorisé à quitter le club tout seul.

|                                                | é artor                               | vic menciula app                 | 6                  |  |
|------------------------------------------------|---------------------------------------|----------------------------------|--------------------|--|
| at Mija (kensene menska spejsalseriptionhederi | #Anthony/19-10203-0000111-0000001-0-0 | -                                | 👷 Page de démanage |  |
| Chaix de la formule                            | Étape 4 : Responsable                 | légal                            |                    |  |
| Authentification                               |                                       | AJOUTER UN RESPO                 | NSABLE LÉGAL       |  |
| Cores     Profilement                          | Responsable légal 1                   |                                  |                    |  |
| Ettert 4     Responsable liégal                | A                                     | n familial "<br>dhe              | *                  |  |
| front s<br>Formulaire d'inscription            | A                                     | RUC Escalade                     | D                  |  |
| Options                                        |                                       | naar complete (juterow, sade por | na -mai            |  |
| e thet?<br>Documents                           | 01                                    | 23456789                         | Þ                  |  |
| o meta                                         | D                                     | nail                             | D                  |  |

#### 5. Formulaire d'inscription

Remplissez les informations complémentaires demandées par votre section (Poids, Taille, ...).

| Mpa (kamana menlak applicitaripilerhak | er half Anne kannel og af 70 kantillet i skan |                                       | aatlines (1987) Mithalie (1891) Kindolakoo ke | w8204.426479679 |
|----------------------------------------|-----------------------------------------------|---------------------------------------|-----------------------------------------------|-----------------|
|                                        | Association Sp                                | ortive Rouen Univers                  | ité Club                                      |                 |
| <ul> <li>ETAPE1</li> </ul>             | Étape 5 : Form                                | ulaire d'inscription                  |                                               |                 |
| Chaix de la formule                    | Merci de répondre                             | à ces quelques questions qui seront t | ranamises à votre club                        |                 |
| <ul> <li>ITME2</li> </ul>              |                                               |                                       |                                               |                 |
| Authentification                       |                                               |                                       |                                               |                 |
| etanes                                 |                                               | 0642480595                            | ÷Þ                                            |                 |
| Profil enfant                          |                                               |                                       |                                               |                 |
| Cherca .                               |                                               | Educ constil                          |                                               |                 |
| Responsable légal                      |                                               | Educ sporter                          |                                               |                 |
| · frees                                |                                               |                                       |                                               |                 |
| Formulaire d'inscription               | AMMALER                                       |                                       |                                               | CONTINUES       |
| i men                                  |                                               |                                       |                                               |                 |
| Options                                |                                               |                                       |                                               |                 |
|                                        |                                               |                                       |                                               |                 |

#### 6. Options

Sélectionnez ensuite les options associées à votre adhésion.

|                                | 6 Farrows and 6 6                                                                                                    |
|--------------------------------|----------------------------------------------------------------------------------------------------|
|                                | Access#                                                                                                    |
|                                | Association Sportive Rouen Université Club                                                                             |
| • CIME1                        | Étape 6 : Options                                                                                                    |
| Chaix de la formule            | Choisiasez vos options                                                                                                 |
| <ul> <li>E1ME2</li> </ul>      | Choississes Fassurance souhable avec voice licence. Plus d'informations sur https://www.fires.fr                       |
| Authentification               | (8) Licence (assurance base)                                                                                           |
| <ul> <li>down</li> </ul>       | O Ucence (assurance base +)                                                                                            |
| Profil enfant                  | O Ucence (assurance base**)                                                                                            |
| CLAPEA     Reprocessible likes | Choiseissez l'assurance complémentaire souhaitée aves votre licence. Plus d'informations sur<br>trips. Journe (fine I) |
|                                | Aucune assurance complémentaire                                                                                        |
| coves                          | ) Sladdine                                                                                                    |
| Formation distinguish          | Ski de piete                                                                                                    |
| <ul> <li>draves</li> </ul>     | () Teal                                                                                                    |
| Options                        | OVIT                                                                                                    |
| a (1997)                       |                                                                                                    |
| Documents                      | E :                                                                                                    |

#### 7. Documents

Téléversez les documents demandés pour confirmer votre adhésion. Les différents documents sont disponible à l'adresse suivante: documents relatifs à l'inscription

|                          | Association sportive Roben onlyersite Club                          |
|--------------------------|---------------------------------------------------------------------|
|                          | 4.44                                                                |
| Chain do la formada      | Etape 7 : Documents                                                 |
| Choix be is formule      | rescharget to its securients semanous par vere oue                  |
| CIME2                    | Dhata Aldardhi t                                                    |
| Authentification         | Prioto di dentine "                                                 |
|                          | Photo d'Identité                                                    |
| 61ME1                    |                                                                     |
| Profil enfant            | <ul> <li>Les quatre coins doivent être visibles</li> </ul>          |
|                          | <ul> <li>Bocument de bonne-qualital</li> </ul>                      |
| Responses to the bland   |                                                                     |
| Responsable legal        | Ajouter le document ici                                             |
| ÉTAPE S                  |                                                                     |
| Formulaire d'inscription |                                                                     |
|                          | Attactation questionnaire canté mineur                              |
| COMPLA                   | Antestation questionnaire sante inneur                              |
| Options                  | Téléversez l'attestation questionnaire santé mineur de votre enfant |
|                          | disponible our https://www.wiki.astouenuc.com/doku.phg?             |
| 676PE7                   | Disarces. Terre                                                     |
| Decuments                | Les mutte retire deivert être studies.                              |
|                          |                                                                     |

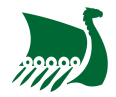

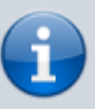

Le questionnaire santé permet de vous exempter du certificat médical, à la seule condition que l'ensemble des réponses aux questions soit 'Oui'.

i

Merci de nous transmettre l'attestation de questionnaire santé et nous le questionnaire en lui-même.

#### 8. Paiement

Procédez au règlement de l'adhésion en choisissant le moyen de paiement voulu.

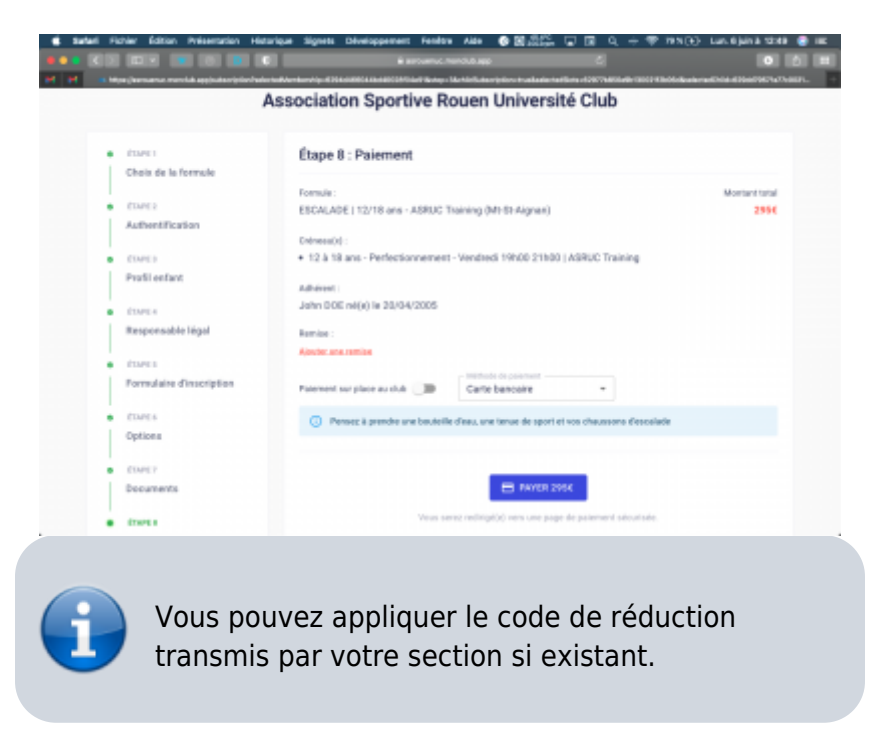

From: https://www.wiki.asrouenuc.com/ - Documentation sur les services numériques de l'AS Rouen Université Club

Permanent link: https://www.wiki.asrouenuc.com/doku.php?id=adherent:join\_online

Last update: 2022/06/06 14:21

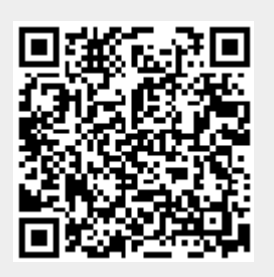